# AVG AntiVirus FREE (Ver.18)

鼠

コンピュータをスキャンする

保護Sはオンです。

メイン画面と通知領域 (タスクトレイ)のアイコンを右クリックで表示されるメニュー

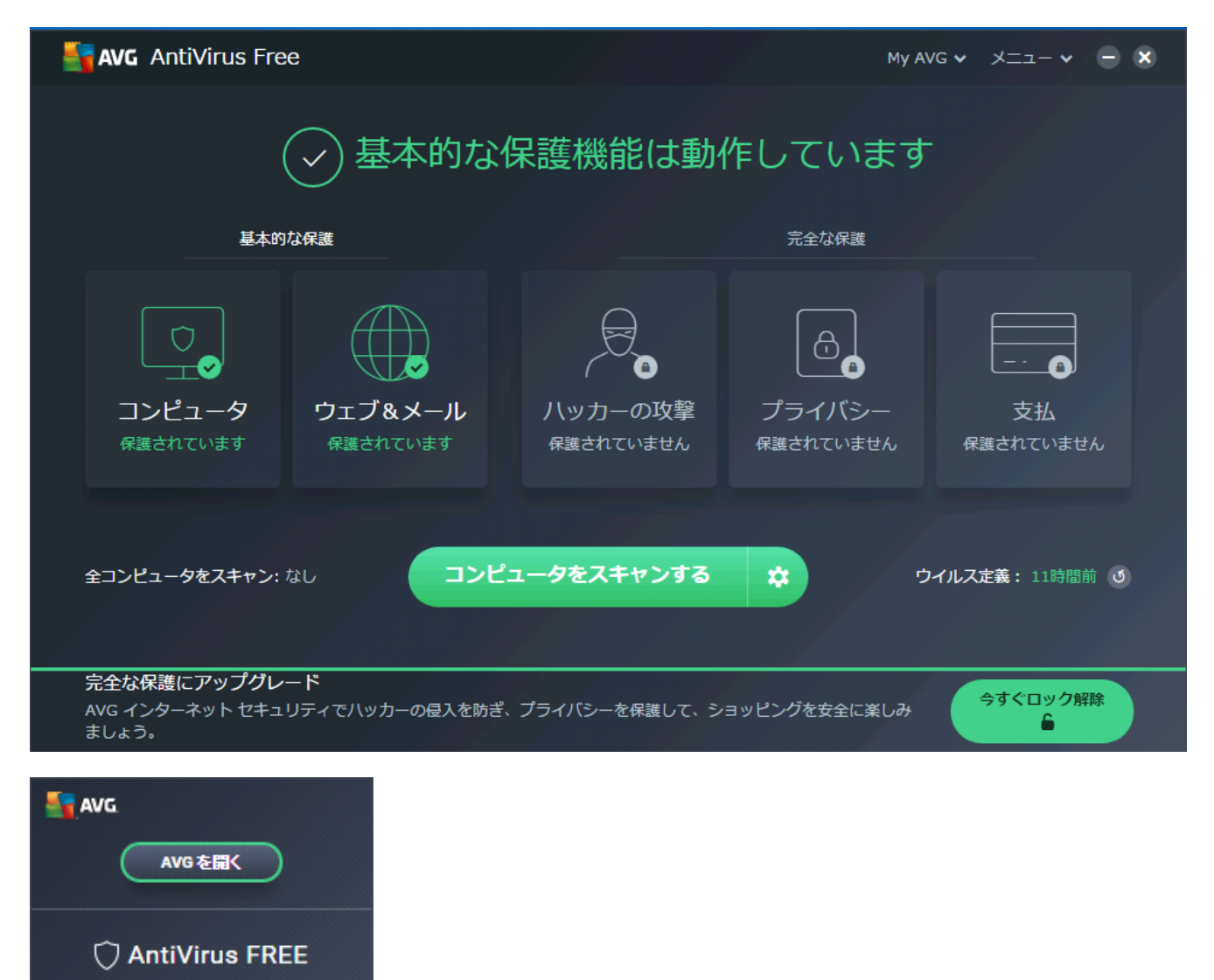

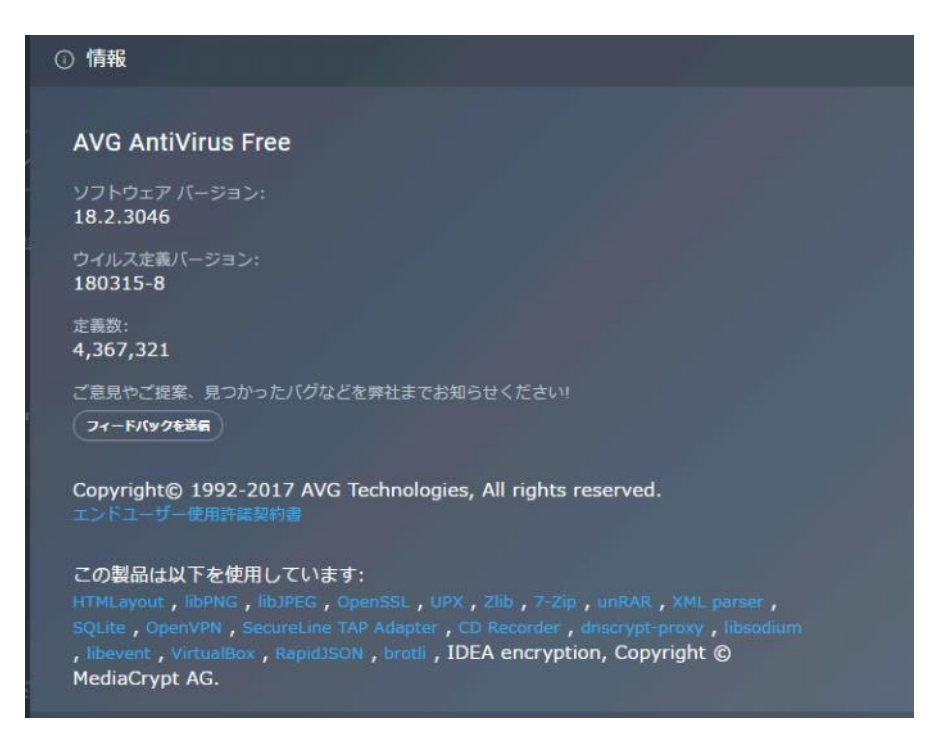

1. デスクトップやタスクトレイのアイコン、またはスタートメニューからAVG を起動します。 2. [メニュー]の[設定]をクリックします。

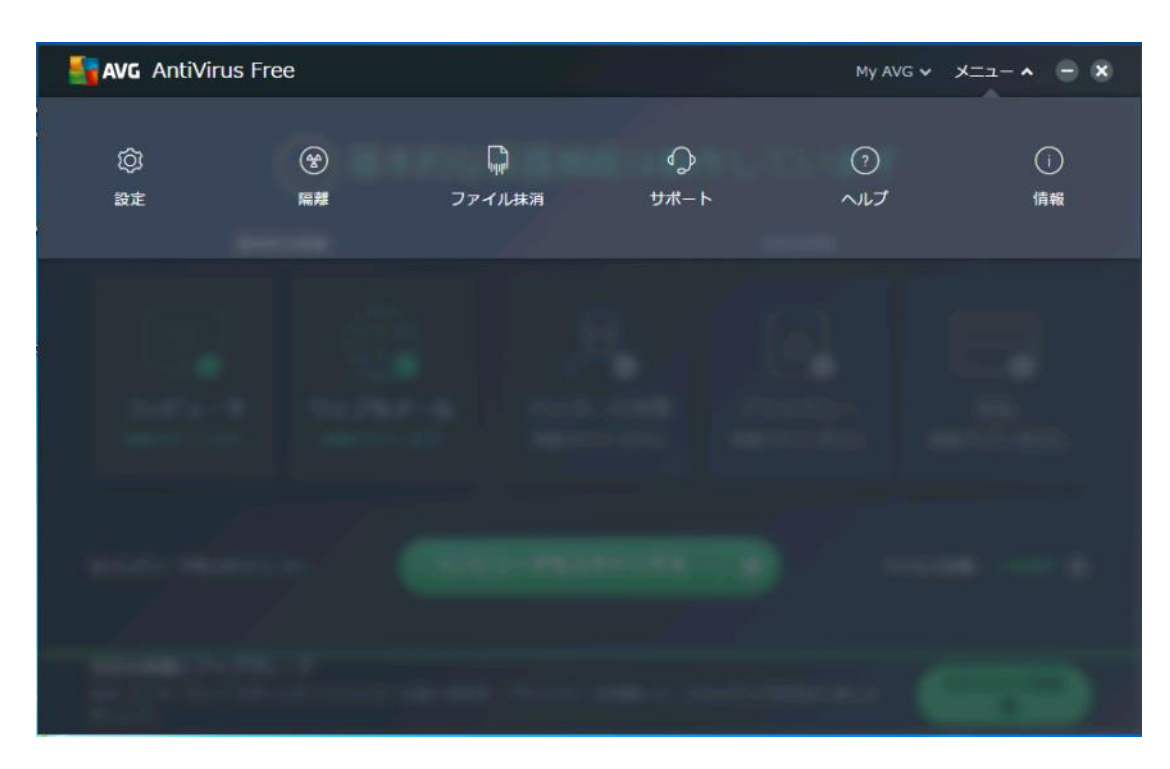

3. [一般] 画面の [除外] をクリックします。

| AVG OTILZS      | 村策無料                                                                                                    | ? ×      |
|-----------------|----------------------------------------------------------------------------------------------------|----------|
| -18             | 一般                                                                                                    |          |
| コンポーネント<br>更新する | <ul> <li>✓ レピュテーション機能を有効にする ●</li> <li>✓ CyberCapture を有効化 ●</li> <li>● 常にプロック</li> </ul>                                  |          |
| トラブルシューティング     | <ul> <li>● 私が判断しま9</li> <li>● 不必要な可能性のあるアプリケーション (PUA) をスキャン</li> <li>● サイレント モード ●</li> <li>● AVG のメール署名を有効にする</li> </ul> |          |
|                 | ポップアップ                                                                                                    | ~        |
|                 | パスワード                                                                                                    | ~        |
|                 | メンテナンス                                                                                                    | ~        |
|                 | <del>(1)</del> /1                                                                                                    | ~        |
|                 | 特別なスキャン                                                                                                    | ~        |
|                 | プライバシー                                                                                                    |          |
|                 | Сок                                                                                                    | (115<4±) |

4[例外]の[ファイルのパス]選択して、[参照]をクリックします。

| AVG OTILZ           | 対策無料                                                                                                    |      |
|---------------------|----------------------------------------------------------------------------------------------------|------|
| 一般                  | ・・・・<br>・・・・ ・ ・・・・ ・ ・・・・ ・ ・・・・ ・・・・ ・                                                                                              | -    |
| 更新する<br>トラブルシューティング | <ul> <li>● 常にブロック</li> <li>私が判断します</li> <li>不必要な可能性のあるアプリケーション (PUA) をスキャン</li> <li>サイレントモード ①</li> <li>✓ AVG のメール署名を有効にする</li> </ul> |      |
|                     | ポップアップ                                                                                                    | ~    |
|                     | パスワード                                                                                                    | ~    |
|                     | xx <del>T</del> TXX                                                                                                    |      |
|                     | 例外<br>各種スキャンとすべてのシールドから除外するバスおよび URL を入力してください。この設定の誤りはコンピュータを危険にさらす<br>合がありますので、例外を変更する場合には注意してください。                                 | "場   |
|                     | ファイルのパス URL CyberCapture                                                                                                    |      |
|                     | (ファイルの)(スを入力する) 削除 参照                                                                                                    |      |
|                     | ( <b>-</b>                                                                                                    | ャンセル |

5. フォルダツリーより対象フォルダを選択して[OK]をクリックします。

| ✓ 領域の選択    |                                |        | ×                        |
|------------|--------------------------------|--------|--------------------------|
|            | . /= \                         |        |                          |
|            | s (C:)                         |        | <b>^</b>                 |
|            | \$SysReset                     |        |                          |
|            | \$Windows."BT                  |        |                          |
|            | rpos                           |        |                          |
|            | "FCSetupTemp                   |        |                          |
|            | FcApp                          |        |                          |
|            | JUST                           |        |                          |
| ⊡⊡         | Microsoft Forefront TMG Client |        |                          |
|            | MSOCache                       |        |                          |
|            | POIP                           |        |                          |
|            | PerfLogs                       |        |                          |
|            | Program Files                  |        |                          |
|            | Program Files (x86)            |        |                          |
|            | ProgramData                    |        |                          |
|            | temp                           |        | ~                        |
|            |                                |        |                          |
|            |                                |        |                          |
| パスを選択して下   |                                |        |                          |
| "C:¥FcApp" |                                |        |                          |
|            |                                | 08 (0) | the second second second |
|            |                                |        | 497010                   |

6. 正しいパスが表示されていることを確認して、[OK]で閉じます。

| 📲 AVG ರೆಗೆಗಿನಕತಿ | 粮無料                                                                                            | ? ×   |
|------------------|------------------------------------------------------------------------------------------------|-------|
| 一般               | ▲ AVGのメール署名を有効にする                                                                              |       |
| コンポーネント          | ボップアップ                                                                                         |       |
| 更新する             | パスワード                                                                                          |       |
| トラブルシューティング      | メンテナンス                                                                                         | ~     |
| 1 357652 3 155   | (AUS)*                                                                                         | ^     |
|                  | 各種スキャンとすべてのシールドから除外するパスおよび URLを入力してください。この設定の誤りはコンピュータを危険にさらす<br>合がありますので、例外を変更する場合には注意してください。 | 場     |
|                  | ファイルのパス URL CyberCapture 強化モード                                                                 | -     |
|                  | C:\FcApp\*                                                                                     | 8     |
|                  | (フィイルの)パスを入力する) 自動金                                                                            | 8     |
|                  |                                                                                                |       |
|                  |                                                                                                |       |
|                  | <u>〕追力0</u>                                                                                    |       |
|                  |                                                                                                | キャンセル |

7. 除外リストに追加されます。同様にして、次のフォルダーもそれぞれ除外設定してください。
 ・32ビットOSの場合「C:\Program Files \Common Files\Fukui Computer Shared」

・64ビットOSの場合「C:\Program Files (x86)\Common Files\Fukui Computer Shared」

| AVG ウイルス対象    | (1) (1) (1) (1) (1) (1) (1) (1) (1) (1)                                                                                                 |          | <b>?</b> × |
|---------------|----------------------------------------------------------------------------------------------------|----------|------------|
| 一般            | ✔ AVGのメール署名を有効にする                                                                                                    |          |            |
| コンボーネント       | ボッブアップ                                                                                                    |          |            |
| 更新する          | パスワード                                                                                                    |          |            |
| トラブルシューティング   | メンテナンス                                                                                                    |          | *          |
| 1 357052 3425 | 例外                                                                                                    |          | ^          |
|               | 各種スキャンとすべてのシールドから除外するパスおよび URLを入力してください。この設定の誤りはコンピュータ<br>合がありますので、例外を変更する場合には注意してください。<br>ファイルのパス URL CyberCapture 強化モード<br>C:\FcApp\* | を危険にさらすり | 5          |
|               | C:\Program Files \Common Files\Fukui Computer Shared\*                                                                                  | 削除参照     |            |
|               | (7天(100)(以在大力变态)                                                                                                    | 削除 参照    |            |
|               | 通加                                                                                                    |          |            |
|               |                                                                                                    | ок       | キャンセル      |

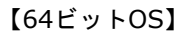

| AVG ウイルス対象       | <b>長無料</b>                                                                             |          | 2    | 8    |
|------------------|----------------------------------------------------------------------------------------|----------|------|------|
| 一般               | ✓ AVGのメール署名を有効にする                                                                      |          |      |      |
| コンボーネント          | ポップアップ                                                                                 |          |      |      |
| 更新する             | パスワード                                                                                  |          |      |      |
| トラブルシューティング      | געלדעג                                                                                 |          |      |      |
| 1 22002 - 1 10 2 | (91/2).                                                                                |          |      |      |
|                  | 各種スキャンとすべてのシールドから除外するパスおよび URLを入力してください。この設定の誤りはコンピュー<br>合がありますので、例外を変更する場合には注意してください。 | タを危険にさらる | 搨    |      |
|                  | <b>ファイルのパス</b> URL CyberCapture 強化モード                                                  |          |      |      |
|                  | C:\FcApp\*                                                                             |          |      |      |
|                  | C:\Program Files (x86)\Common Files\Fukui Computer Shared\*                            | 削除参      | 照    |      |
|                  | (フォイ)(のパスを入力する)                                                                        | 削除参      | 182. |      |
|                  |                                                                                        |          |      |      |
|                  | 追加                                                                                     |          |      |      |
|                  |                                                                                        | ОК       | キャント | 2.16 |

8. [一般]画面の[特別なスキャン]をクリックして、「エクスプローラースキャン」の「設定」をクリックします。

| -#¢ _                          | 一般                                                                                                    | ſ         |
|--------------------------------|----------------------------------------------------------------------------------------------------|-----------|
| コンボーネント<br>更新する<br>トラブルシューティング | <ul> <li>レビュテーション機能を有効にする ●</li> <li>CyberCapture を有効化 ●</li> <li>第にブロック</li> <li>私が判断します</li> <li>不必要な可能性のあるアプリケーション (PUA) をスキャン</li> <li>サイレントモード ●</li> <li>AVG のメール署名を有効にする</li> </ul> |           |
|                                | ポップアップ                                                                                                    | ~         |
|                                | パスワード                                                                                                    | ~         |
|                                | メンテナンス                                                                                                    | ~         |
|                                | ( <b>M</b> )1                                                                                                    | ~         |
|                                | 特別なスキャン                                                                                                    | ^         |
|                                | エクスプローラースキャン                                                                                                    | <u>82</u> |
|                                | プライバシー                                                                                                    | ~         |
|                                |                                                                                                    | ++>201    |

## 9. [スキャン]画面の「例外」をクリックして、「参照」をクリックします。

前述のように、[領域の選択]ウィンドウから、「×:¥FCAPP」を選択して設定します。(×はインストー ルドライブです)ウィンドウ左下にパスが選択されたことを確認し[OK]をクリックします。 同様にして、次のフォルダーもそれぞれ除外設定してください。

- ・32ビットOSの場合「C:¥Program Files ¥Common Files¥Fukui Computer Shared」
- ・64ビットOSの場合「C:¥Program Files (x86)¥Common Files¥Fukui Computer Shared」

| 🕂 🗛 🕹 ลัง 🕹 | ス対策無料                 | 28    |
|-------------|-----------------------|-------|
| スキャン        | 例外                    |       |
| 感度          | スキャンから降外する場所を入力して下さい。 |       |
| 圧縮形式        |                       |       |
| 処理          | いてえを入力して下さい) 別除       | 参照    |
| パフォーマンス     |                       |       |
| 報告・通知       |                       |       |
| 例外          |                       |       |
|             |                       |       |
|             |                       |       |
|             | 追加                    |       |
|             |                       |       |
|             | Ск                    | キャンセル |

| 📲 AVG ウ | (ルス対策無料                                               | (? ×      |
|---------|-------------------------------------------------------|-----------|
| スキャン    | 例外                                                    |           |
| 感度      | スキャンから除外する場所を入力して下さい。                                 |           |
| 圧縮形式    |                                                       |           |
| 処理      | C:\FcApp\*                                            |           |
| パフォーマンス | C:\Program Files\Common Files\Fukui Computer Shared\* | 削除参照      |
| 報告·通知   | のなき入力して下さい。                                           | 和除: 参照    |
| 例外      |                                                       |           |
|         |                                                       |           |
|         |                                                       |           |
|         | 追加                                                    |           |
|         |                                                       |           |
|         |                                                       | ок ++>teл |

## 【64ビットOS】

| AVG.    | ウイルス対策無料                                                    | (?) (X)   |
|---------|-------------------------------------------------------------|-----------|
| スキャン    | 例外                                                          |           |
| 感度      | スキャンから除外する場所を入力して下さい。                                       |           |
| 圧縮形式    |                                                             |           |
| 処理      | C:\FcApp\*                                                  |           |
| パフォーマンス | C:\Program Files (x86)\Common Files\Fukui Computer Shared\* | 削除参照      |
| 報告·通知   | いたを入力して下さい。                                                 | 削除。参照     |
| 例外      |                                                             |           |
|         |                                                             |           |
|         |                                                             |           |
|         | 通加                                                          |           |
|         |                                                             |           |
|         |                                                             | OK (#Y)UI |

10.「コンポーネント」の「常駐シールド」の「カスタマイズ」をクリックします。

| Note: The second second sec | 5無料                  |                 | ? ×   |
|----------------------------------------------------------------------------------------------------|----------------------|-----------------|-------|
| 一般                                                                                                    | コンポーネント              |                 |       |
| コンポーネント                                                                                                    |                      |                 |       |
| 更新する                                                                                                    | ── 常蛙シールペ            | <u> 729717</u>  |       |
| トラブルシューティング                                                                                                    | ₄負҈⊳ ソフトウェア アナライザー   | <u> 129713</u>  |       |
|                                                                                                    | M メール保護              | <u> 7297-17</u> |       |
|                                                                                                    | ⊕ オンライン シールド         | <u> </u>        |       |
|                                                                                                    | また、シャーププライス ブラウザ拡張機能 |                 |       |
|                                                                                                    |                      |                 |       |
|                                                                                                    |                      | ОК              | キャンセル |

11.画面の「例外」をクリックして、 [参照] ボタンをクリックします。

前述のように、 [領域の選択] ウィンドウから、「×:¥FCAPP」を選択して設定します。(×はインストー ルドライブです) ウィンドウ左下にパスが選択されたことを確認し [OK] をクリックします。 同様にして、次のフォルダーもそれぞれ除外設定してください。

・32ビットOSの場合「C:¥Program Files ¥Common Files¥Fukui Computer Shared」

・64ビットOSの場合「C:¥Program Files (x86)¥Common Files¥Fukui Computer Shared」

## 「読」「書」「実行」欄のチェックをオンにします。

| AVG OHL    | ス対策無料                                                                     |              |
|------------|---------------------------------------------------------------------------|--------------|
| 実行時にスキャン   | 例外                                                                        |              |
| 読み込み時にスキャン | スキャンしない場所のリストをここで変更する事ができます。編集する項目の上でクリックするか、「バスを入す                       | っして下さい」 をクリッ |
| 書き込み時にスキャン | クして新しい場所を追加して Fさい。<br>例外を適用するタイミングを指定することもできます (R = 読み取り、W = 書き込み、X = 実行) |              |
| 接続した時にスキャン |                                                                           |              |
| 例外         | 読書実行パス                                                                    | 20104 40.02  |
| 追加設定       |                                                                           | 四本           |
| 処理         |                                                                           |              |
| 圧縮形式       |                                                                           |              |
| 感度         |                                                                           |              |
| 報告・通知      | 追加                                                                        |              |
|            |                                                                           |              |
|            |                                                                           | * キャンセル      |

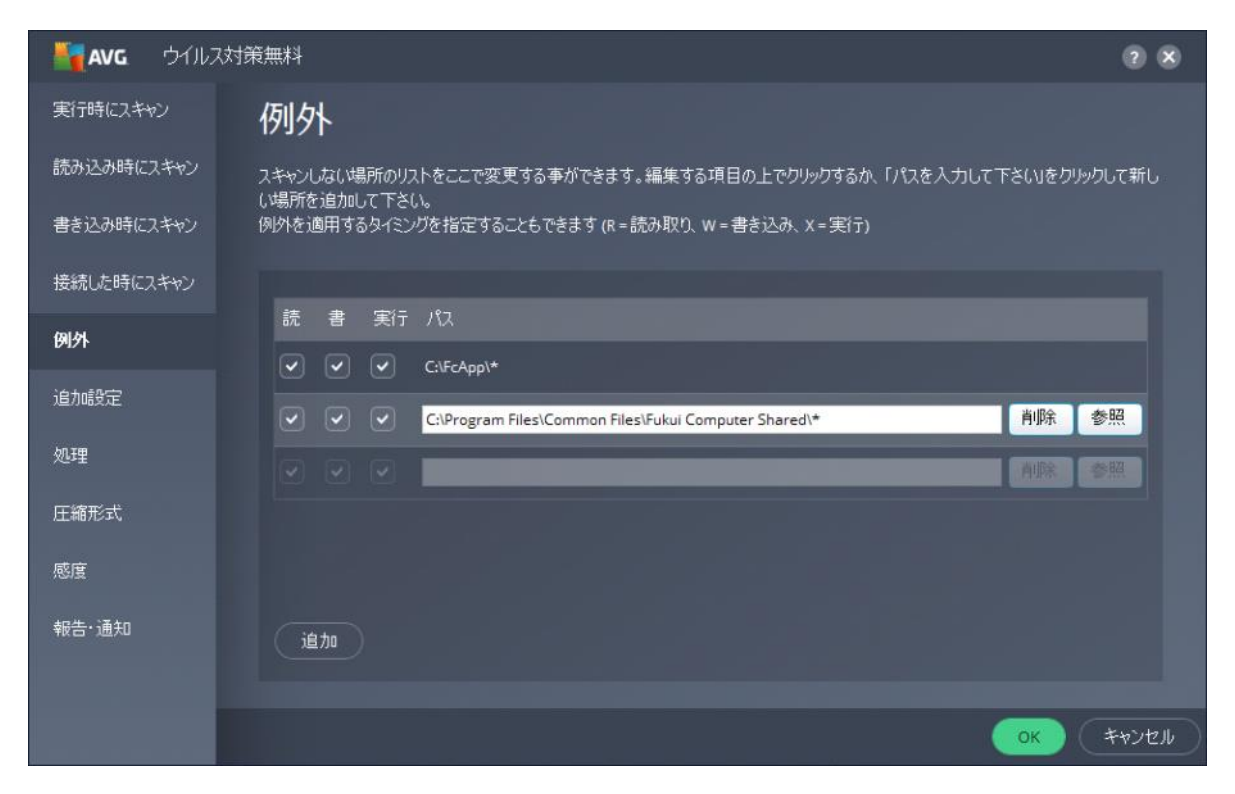

【64ビットOS】

| avg diliz                | 対策無料                                                                                                    | () ×      |
|--------------------------|----------------------------------------------------------------------------------------------------|-----------|
| 実行時にスキャン                 | 例外                                                                                                    |           |
| 読み込み時にスキャン<br>書き込み時にスキャン | スキャンしない場所のリストをここで変更する事ができます。編集する項目の上でクリックするか、「パスを入力して下さい」<br>い場所を追加して下さい。<br>例外を適用するタイミングを指定することもできます (R = 読み取り、W = 書き込み、X = 実行) | をクリックして新し |
| 接続した時にスキャン               |                                                                                                    |           |
| 例外                       | 読書実行パス                                                                                                    |           |
| 追加設定                     | C:\FcApp\*                                                                                                    |           |
|                          | ✓ ✓ C:\Program Files (x86)\Common Files\Fukui Computer Shared\*                                                                  | 余参照       |
| 処理                       |                                                                                                    | 余 参照      |
| 圧縮形式                     |                                                                                                    |           |
| 感度                       |                                                                                                    |           |
| 報告·通知                    | 追加                                                                                                    |           |
|                          |                                                                                                    |           |
|                          | ОК                                                                                                    | ++>1211   |

12.「コンポーネント」の「ソフトウェアアナライザー」の「カスタマイズ」をクリックします。

| - See Strain Strain | 5無料                      |                 | () ×  |
|----------------------------------------------------------------------------------------------------|--------------------------|-----------------|-------|
| 一般                                                                                                    | コンポーネント                  |                 |       |
| コンポーネント                                                                                                    |                          |                 |       |
| 更新する                                                                                                    | ── 常蛙シールペ                | <u>7779717</u>  |       |
| トラブルシューティング                                                                                                    | ₄負҈⊳ ソフトウェア アナライザー       | <u> 129212</u>  |       |
|                                                                                                    | M メール保護                  | <u> 1779747</u> |       |
|                                                                                                    | ∰ ᠯᠵ <del>ラ</del> ィᠵ᠅᠆ᡅᡟ | <u> 129717</u>  |       |
|                                                                                                    | また、 セーフプライス ブラウザ拡張機能     |                 |       |
|                                                                                                    |                          |                 |       |
|                                                                                                    |                          | ОК              | キャンセル |

13.画面の「例外」をクリックして、 [参照] ボタンをクリックします。

前述のように、 [領域の選択] ウィンドウから、「×:¥FCAPP」を選択して設定します。(×はインストー ルドライブです) ウィンドウ左下にパスが選択されたことを確認し [OK] をクリックします。 同様にして、次のフォルダーもそれぞれ除外設定してください。

・32ビットOSの場合「C:¥Program Files ¥Common Files¥Fukui Computer Shared」

・64ビットOSの場合「C:¥Program Files (x86)¥Common Files¥Fukui Computer Shared」

| NG avg | ウイルス対策無料              |       |
|--------|-----------------------|-------|
| 主要な設定  | 例外                    |       |
| 例外     | スキャンから除外する場所を入力して下さい。 |       |
|        | (パスを入力して下さい) 有際       | 参照    |
|        |                       |       |
|        |                       |       |
|        |                       |       |
|        |                       |       |
|        |                       |       |
|        |                       |       |
|        | 治自力の                  |       |
|        | ок С                  | キャンセル |

| AVG   | ウイルス対策無料                                              | <b>3</b> 8  |
|-------|-------------------------------------------------------|-------------|
| 主要な設定 | 例外                                                    |             |
| 例外    | スキャンから除外する場所を入力して下さい。                                 |             |
|       | C:\FcApp\*                                            |             |
|       | C:\Program Files\Common Files\Fukui Computer Shared\* | 削除参照        |
|       | のなを入力して下さい。                                           | 割除 参照       |
|       |                                                       |             |
|       |                                                       |             |
|       |                                                       |             |
|       |                                                       |             |
|       |                                                       |             |
|       | 追加                                                    |             |
|       |                                                       | ок (++>+21) |

### 【64ビットOS】

| AVG   | ウイルス対策無料                                                    | ? ×   |
|-------|-------------------------------------------------------------|-------|
| 主要な設定 | 例外                                                          |       |
| 例外    | スキャンから除外する場所を入力して下さい。                                       |       |
|       | C:\FcApp\*                                                  |       |
|       | C:\Program Files (x86)\Common Files\Fukui Computer Shared\* | 参照    |
|       | リなを入力して下さい。                                                 | 参照    |
|       |                                                             |       |
|       |                                                             |       |
|       |                                                             |       |
|       |                                                             |       |
|       |                                                             |       |
|       | <u> 進 加 </u>                                                |       |
|       |                                                             | キャンセル |

### 14. 変更を確実に有効にするため、OSを再起動してください。